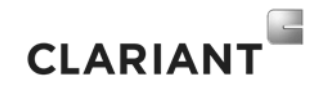

Bienvenidos al asistente virtual de Clariant "Clara".

Clara puede responder a preguntas acerca del estado de sus facturas y las fechas de pago de las mismas, sólo necesita su código de proveedor y la referencia/número de las facturas por las que pregunta.

¿Cómo usar Clara?

- 1. Vaya a https://www.clariant.com/es/Company/Procurement-Services/Invoice-Submission
- 2. Desplace la página hasta que vea la bandera mexicana:

| 글 Inicio de sesión 🔍 Buscar < Compartir 🌐 Región 📕 Contacto                                                                                                    |                                                                            |  |  |
|----------------------------------------------------------------------------------------------------|----------------------------------------------------------------------------|--|--|
| PRODUCTOS Y SOLUCIONES BUSINESS UNITS SUSTENTABILIDAD INNOVACIÓN COMPAÑÍA MEDIA INVERSIONISTAS CARREF                                                                                                    |                                                                            |  |  |
| Electronic Invoicing                                                                                                    |                                                                            |  |  |
| Printing<br>Printing<br>SUPPLIER<br>Printing<br>Post<br>Post<br>Transport<br>Sorting<br>REMOVED INVOICE HANDLING STEPS                                                                                                    | Registration                                                               |  |  |
| Smarter, greener, faster IMPORTA<br>Electronic invoices are a proven way to speed up invoice processing and reduce<br>environmental impact. Thousands of our suppliers across the globe have switched to<br>Inicio de sesión | NT LINKS<br>nline Invoice Form<br>Q Buscar 🗲 Compartir 🌐 Región 볼 Contacto |  |  |
| Smarter, greener, faster                                                                                                    | IMPORTANT LINKS                                                            |  |  |
| Electronic invoices are a proven way to speed up invoice processing and reduce<br>environmental impact. Thousands of our suppliers across the globe have switched to<br>electronic invoicing to date.                        |                                                                            |  |  |
| Try it today!                                                                                                    |                                                                            |  |  |
| Help Clariant process your invoice in a timely way                                                                                                    | FLYER E-INVOICING GUIDE 2018 ES (0.49 MB)                                  |  |  |
| Save on postal services                                                                                                    | TEMPLATE THE PERFECT INVOICE EN (0.03 👱                                    |  |  |
| Help support the environment                                                                                                    | TEMPLATE INVOICE AUSTRALIA 2017 EN (0.4 👱                                  |  |  |
| Use our online form to send us your invoice!                                                                                                    | HACER UNA PREGUNTA (MEXICO<br>ONLY)                                        |  |  |

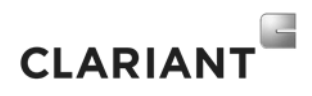

3. Junto a la bandera, seleccione la opción "click aquí" y se abrirá la ventana del asistente virtual

| Smarter, greener, faster                                                                                                    | IMPORTA<br>Clara - su asistente virtual.                                                        |
|----------------------------------------------------------------------------------------------------|-------------------------------------------------------------------------------------------------|
| Electronic invoices are a proven way to speed up invoice processing and reduce<br>nvironmental impact. Thousands of our suppliers across the globe have switched to<br>electronic invoicing to date.<br>Fry it today! | O     Hola, Soy Clara, su asistente virtu     Le puedo ayudar con     Obtener estado de factura |
| <ul> <li>Help Clariant process your invoice in a timely way</li> <li>Save on postal services</li> <li>Help support the environment</li> <li>Use our online form to send us your invoice!</li> </ul>                   | TEMPLATE TH                                                                                     |
|                                                                                                    |                                                                                                 |
|                                                                                                    | Cla:<br>el e<br>par                                                                             |
|                                                                                                    | 1                                                                                               |

- 4. Seleccione la opción "Obtener estado de facturas"
  - Clara preguntará por su código/número de proveedor, recuerde que es un número de 6 dígitos, el mismo usado para subir sus facturas al Portal, también puede encontrarlo en su orden de compra.
  - Después preguntará por la referencia de sus facturas. Recuerde escribir el número/referencia exacto de la factura o Clara no podrá ayudarle.

Si tiene problemas para usar Clara puede contactarnos en <u>gbs.clara@clariant.com</u>.

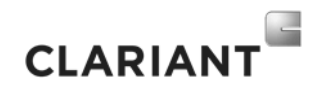

Welcome to Clariant's Chatbot "Clara".

Clara can answer your questions about invoices status and payment dates. You only need to know your Vendor's code (six-digit number) and your invoices reference.

## How to use Clara?

- 1. Go to <a href="https://www.clariant.com/en/Company/Procurement-Services/Invoice-Submission">https://www.clariant.com/en/Company/Procurement-Services/Invoice-Submission</a>
- 2. Scroll down until you see the Mexican Flag.

|                                                                                                    | CLARIANT                                                                                                    |
|----------------------------------------------------------------------------------------------------|----------------------------------------------------------------------------------------------------|
| PRODUCTS & SOLUTIONS BUSINESS UNITS SUSTAINABILITY INNOVATION COMPANY MEDIA INVEST                                                                                                    | ORS CAREERS                                                                                                    |
| Electronic Invoicing                                                                                                    |                                                                                                    |
| Printing Post Transport S<br>REMOVED INVOICE HANDLING S                                                                                                    | orting<br>Registration<br>TEPS CLARIANT                                                                                                    |
|                                                                                                    |                                                                                                    |
|                                                                                                    |                                                                                                    |
| <u>ප</u>                                                                                                    | Login Q Search < Share 🌐 Region 볼 Contact                                                                                                    |
| DDUCTS & SOLUTIONS BUSINESS UNITS SUSTAINABILITY INNOVATION COMPANY MEDIA INVESTORS                                                                                                    | Login Q Search C Share Region Contact                                                                                                    |
| DDUCTS & SOLUTIONS BUSINESS UNITS SUSTAINABILITY INNOVATION COMPANY MEDIA INVESTORS<br>marter, greener, faster<br>ectronic invoices are a proven way to speed up invoice processing and reduce<br>vironmental impact. Thousands of our suppliers across the globe have switched to                                                                                                    | Login Q Search C Share Region Contact<br>CLARIANT<br>CAREERS<br>IMPORTANT LINKS<br>Online Invoice Form                                                                                                    |
| DUCTS & SOLUTIONS BUSINESS UNITS SUSTAINABILITY INNOVATION COMPANY MEDIA INVESTORS<br>marter, greener, faster<br>ctronic invoices are a proven way to speed up invoice processing and reduce<br>ironmental impact. Thousands of our suppliers across the globe have switched to<br>ctronic invoicing to date.                                                                                                    | Login Q Search Share Region Contact   CLAREIANT CAREERS IMPORTANT LINKS Online Invoice Form DOWNLOADS                                                                                                    |
| DODUCTS & SOLUTIONS BUSINESS UNITS SUSTAINABILITY INNOVATION COMPANY MEDIA INVESTORS<br>marter, greener, faster<br>ectronic invoices are a proven way to speed up invoice processing and reduce<br>vironmental impact. Thousands of our suppliers across the globe have switched to<br>ctronic invoicing to date.<br>y it today!                                                                                                    | Login Q Search Share Region Contact   CLAREIANT CAREERS   IMPORTANT LINKS   IMPORTANT LINKS   Important Links   Important Links   Important Links   Important Links   Important Links   Important Links   Important Links   Important Links   Important Links   Important Links   Important Links   Important Links                                                                                                    |
| DODUCTS & SOLUTIONS BUSINESS UNITS SUSTAINABILITY INNOVATION COMPANY MEDIA INVESTORS<br>marter, greener, faster<br>ectronic invoices are a proven way to speed up invoice processing and reduce<br>vironmental impact. Thousands of our suppliers across the globe have switched to<br>ectronic invoicing to date.<br>y it today!<br>• Help Clariant process your invoice in a timely way<br>• Save on postal services                                                                                  | Login Q Search Share Region Contact   CLAREIANT CAREERS   IMPORTANT LINKS   Important Links   Important Links                                                                                                    |
| DOUCTS & SOLUTIONS BUSINESS UNITS SUSTAINABILITY INNOVATION COMPANY MEDIA INVESTORS<br>marter, greener, faster<br>ctronic invoices are a proven way to speed up invoice processing and reduce<br>rironmental impact. Thousands of our suppliers across the globe have switched to<br>ctronic invoicing to date.<br>y it today!<br>• Help Clariant process your invoice in a timely way<br>• Save on postal services<br>• Help support the environment                                                   | Login Q Search Share Region Contact   CLEREILENCIE   CAREERS     IMPORTANT LINKS     Online Invoice Form     DOWNLOADS     FLYER E-INVOICING GUIDE 2018 EN (1.52 MB)     TEMPLATE THE PERFECT INVOICE EN (0.03)     TEMPLATE THE PERFECT INVOICE EN (0.04)                                                                                                    |
| DODUCTS & SOLUTIONS BUSINESS UNITS SUSTAINABILITY INNOVATION COMPANY MEDIA INVESTORS<br>marter, greener, faster<br>ectronic invoices are a proven way to speed up invoice processing and reduce<br>vironmental impact. Thousands of our suppliers across the globe have switched to<br>ctronic invoicing to date.<br>y it today!<br>• Help Clariant process your invoice in a timely way<br>• Save on postal services<br>• Help support the environment<br>e our online form to send us your invoice!   | Login Q Search Share Region Contact   CLAREIANT CAREERS   IMPORTANT LINKS   Important Links   Important Links                                                                                                    |
| DODUCTS & SOLUTIONS BUSINESS UNITS SUSTAINABILITY INNOVATION COMPANY MEDIA INVESTORS<br>marter, greener, faster<br>ectronic invoices are a proven way to speed up invoice processing and reduce<br>vironmental impact. Thousands of our suppliers across the globe have switched to<br>ectronic invoicing to date.<br>yit today!<br>• Help Clariant process your invoice in a timely way<br>• Save on postal services<br>• Help support the environment<br>the our online form to send us your invoice! | Login Q Search Share Region Contact   CLAREIANT CAREERS   IMPORTANT LINKS   IMPORTANT LINKS   Important Links   Important Links  < |

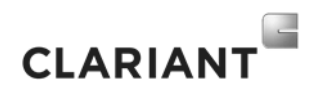

3. Near the Mexican Flag, choose the option "Click here" and Clara window will pop up

| PRODUCTS & SOLUTIONS BUSINESS UNITS SUSTAINABILITY INNOVATION COMPANY MEDIA INVESTORS | AS CAREERS 🔍 Search < Share 📮 Contact                                |
|---------------------------------------------------------------------------------------|----------------------------------------------------------------------|
| Smarter, greener, faster                                                              | IMPORTANT LINKS                                                      |
| Electronic invoices are a proven way to speed up invoice processing and reduce        | Clara - su asistente virtual. X                                      |
| electronic invoicing to date.                                                         | Hola, Soy Clara, su asistente virtual.<br>DOWNLC Le puedo ayudar con |
| Try it today!                                                                         | FLYER E-INVC                                                         |
| • Help Clariant process your invoice in a timely way                                  |                                                                      |
| Save on postal services                                                               |                                                                      |
| Help support the environment                                                          | TEMPLATE IN                                                          |
| Use our online form to send us your invoice!                                          |                                                                      |
|                                                                                       | ASK A QI                                                             |
|                                                                                       | For                                                                  |
|                                                                                       | regi                                                                 |
|                                                                                       | her                                                                  |
|                                                                                       |                                                                      |
|                                                                                       |                                                                      |

4. By default, Clara will speak Spanish, you can change the language by just typing "English" or sentences like "Can we speak in English?"

| marter, greener, faster                                                                                                    | IMPORTANT                   | LINKS                                                                   |
|----------------------------------------------------------------------------------------------------|-----------------------------|-------------------------------------------------------------------------|
| ectronic invoices are a proven way to speed up invoice processing and reduce<br>vironmental impact. Thousands of our suppliers across the globe have switched to<br>ectronic invoicing to date. | > o 🛱                       | Clara - su asistente virtual.<br>Hola, Soy Clara, su asistente virtual. |
| <ul> <li>y it today!</li> <li>Help Clariant process your invoice in a timely way</li> </ul>                                                                                                    | FLYER E-INVC<br>TEMPLATE TH | Le puedo ayudar con                                                     |
| <ul> <li>Save on postal services</li> <li>Help support the environment</li> <li>Jse our online form to send us your invoice!</li> </ul>                                                         |                             | Can we speak in english?                                                |
|                                                                                                    | For<br>Cla:                 | I can help you finding information<br>about your invoices               |
|                                                                                                    | her                         |                                                                         |

5. Click on Get invoice status

- Clara will ask you for your vendor's code, remember it is a six-digit number. You can find it on your purchase order.

- After that, Clara will ask for invoice number/reference. Remember to type the exact reference or Clara will not be able to answer.

If you are having problems using Clara or need further assistance please, contact us in <u>gbs.clara@clariant.com</u>.